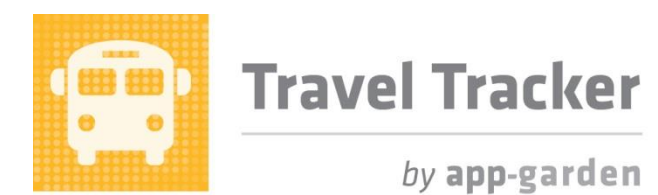

## Quick Tip for Creating Common Travel Destinations from Prospective Common Destinations

Travel Tracker logs trip destinations that are entered in the request form in the "Destination Not Listed" window. You can view these destinations in "Prospective Common Destinations" and determine if they belong in the "Common Travel Destinations" table so that they appear in the dropdown box in the request form. If these destinations are in the dropdown box, the requestor will save time by not having to type the address in the request form. Moving the destination information from a prospective destination to a common destination is very easy!

| Click on the Set Up Tables tab and choose<br>"Prospective Common Destinations."                                                                                                    | Destinations   Destination Categories   Common Travel   Destinations                                                                                                    |
|----------------------------------------------------------------------------------------------------|----------------------------------------------------------------------------------------------------|
| You will see a list. If the destination is a place<br>that a school may travel to again or if you see<br>the same destination multiple times, you may<br>want to add it to the Common Travel<br>Destinations list.                                                                   | Glenville State College<br>Glenville State College<br>Glenville State College                                                                                                    |
| Always check the Common Travel<br>Destinations list to confirm that the destination<br>isn't already listed.                                                                                                    | Destinations   Destination Categories   Common Travel<br>Destinations   Prospective Common<br>Destinations                                                                                                    |
| Return to Prospective Common Destinations<br>and click "Create New Common Destination"<br>to open a new window.                                                                                                    | Create New Common Destination                                                                                                    |
| Select a category for the destination.                                                                                                    | Category Select                                                                                                    |
| Fill in the address if necessary. (If the address<br>isn't included in the log, you can open another<br>browser and find the address online.)<br>Then click the button "Create Common<br>Destination." This will add the destination to<br>the Common Travel Destinations and remove | Fayette County Board of Education, 111 Fayette Avenue, Fayetteville, WV 25840, USA     742     Category   Government Center       Destination   Fayette County Board of Education     Address   111 Fayette Avenue     Street Address   Fayetteville     Fayetteville   WV     City   State Zip     Create Common Destination   Cancel |
| it from this table.<br>If the destination is not one your schools will<br>travel to again, click "Remove from List."                                                                                                    | Remove From List                                                                                                    |